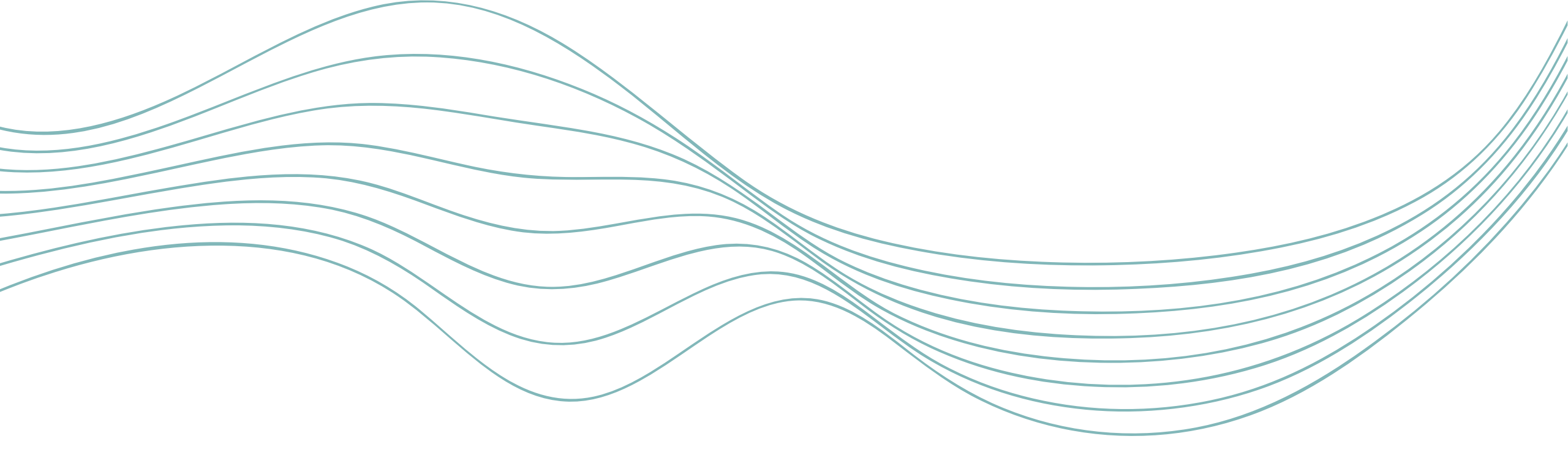

# 信息化教学能力提升

江油实验学校 教科室

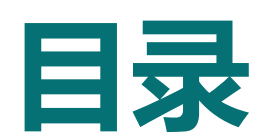

Contents

01 网络教学资源获取途径
02 资源筛选与版权意识
03 国家中小学智慧教育平台
04 教学软件

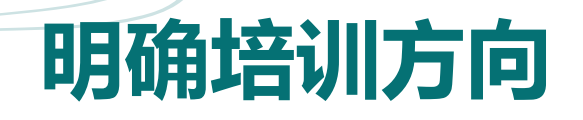

### 掌握资源获取路径

期望教师能够熟悉多种网络教学资源的获取途径,无论是官方资源库、开放资源平台还是 学科专属工具,都能精准找到所需教学资源。例如能快速在众多平台中找到适合特定课程 的优质课件。

### 02 熟练使用教学软件

教师要熟练操作各类教学软件,像国家中小学智慧教育平台、希沃白板5、WPS office等, 充分发挥软件功能提升教学效果,如利用平台布置有趣的互动作业。

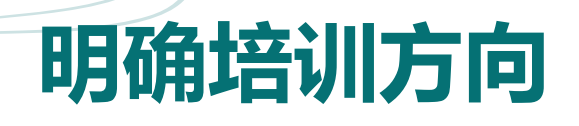

#### 提升资源整合能力

学会筛选和整合不同渠道的资源,将其巧妙 融入教学环节。比如把从多个平台获取的素 材,整合成一堂生动且内容丰富的课程。

#### 强化教学融合技巧

教师需掌握将信息化工具与传统教学深度融合的技巧,让技术更好地服务教学,例如在课堂上合理运用软件互动功能活跃气氛、提高学生参与度。

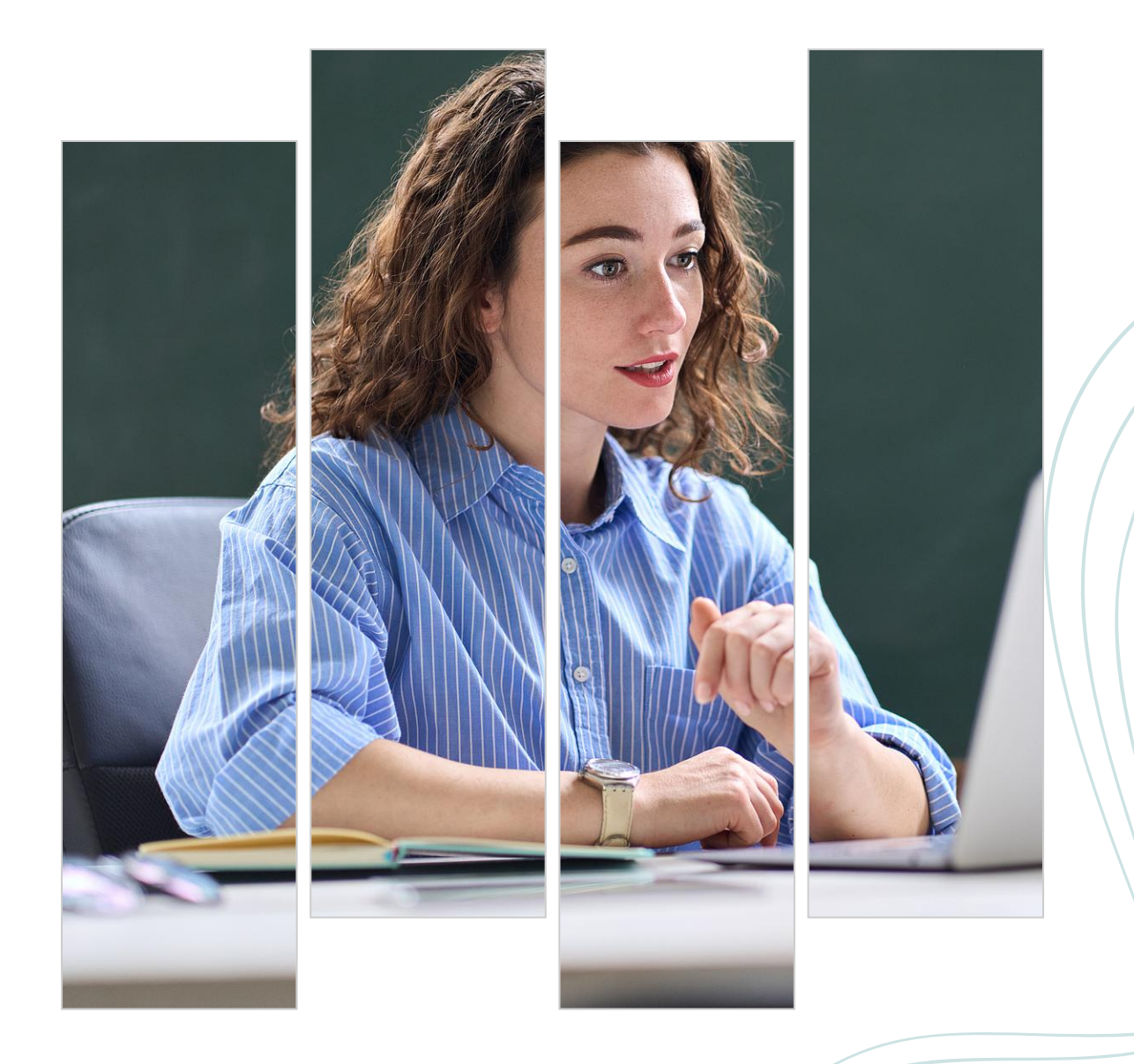

# 网络教学资源获取途径

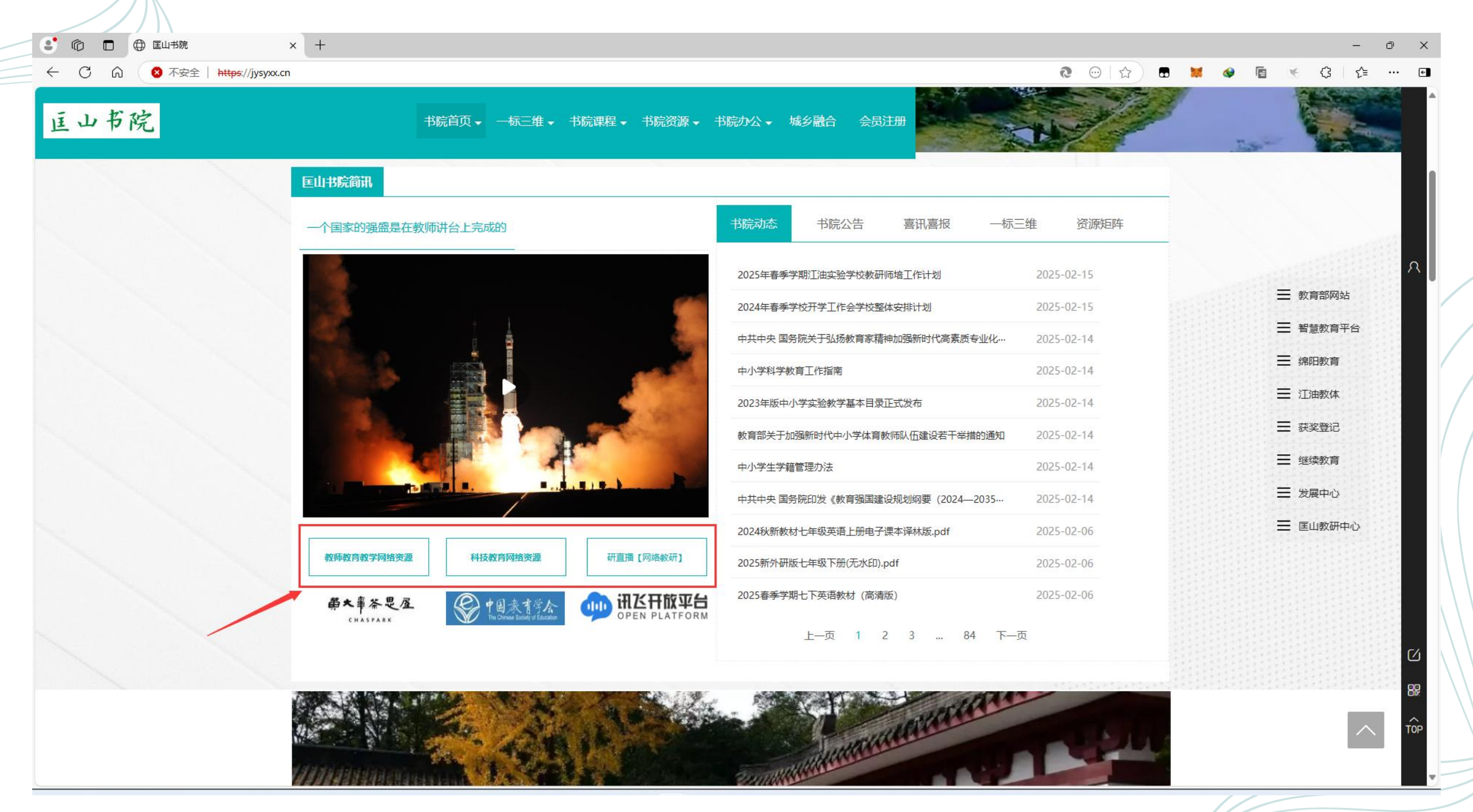

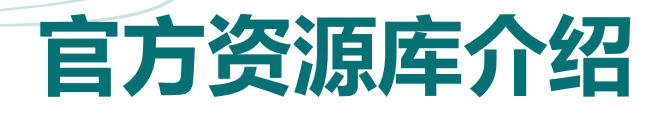

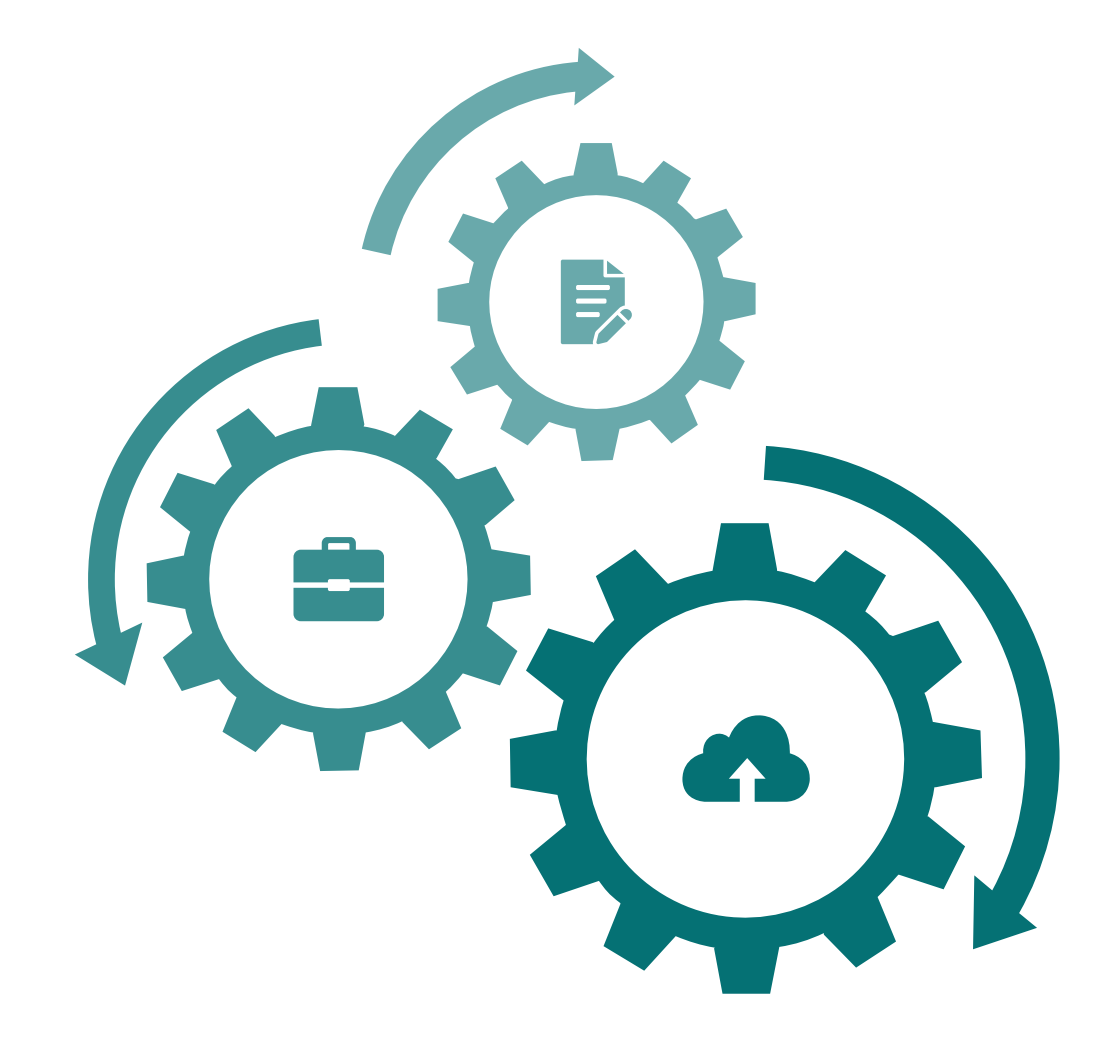

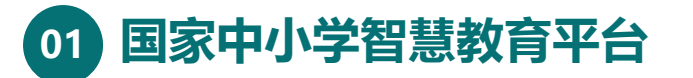

网址:https://www.zxx.edu.cn/。特色资源类型丰富, 涵盖各学科、各学段的优质教案、课件、精品课程视频等, 为教师教学提供全面且权威的资料支持。

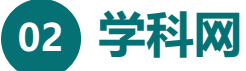

学科网拥有海量的教学资源,包括试卷、试题库等。教师 可以根据不同学科、不同版本教材精准查找所需资源,助 力教学备课。

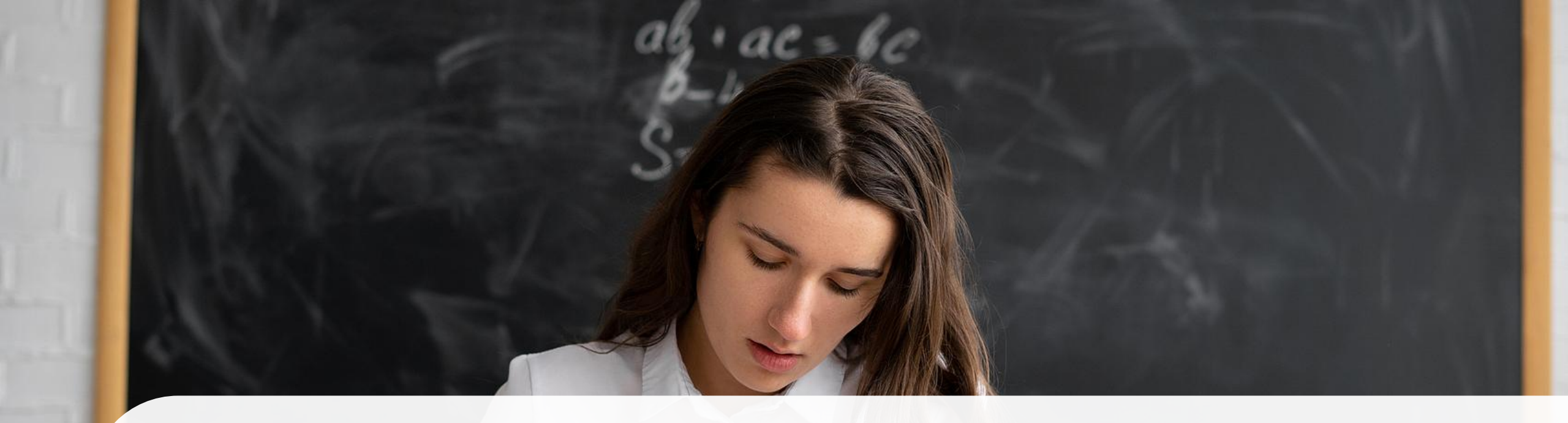

## 官方资源库介绍

#### 01、101教育PPT

它以丰富多样的PPT模板为特色,涵盖了各个学科的教学内容。同时还提供了大量的教学素材,如动画、图片等,让课堂更加生动有趣。

#### 02、各省教育资源公共服务平台

结合本地教育特色,提供符合当地教学需求的资源,包括地方课程 资料、优秀教师教学案例等,具有很强的地域针对性和实用性。

开放资源平台推荐

### 百度文库

在百度文库筛选免费资源时,可在搜索 结果页面勾选"免费"标签。这里有众 多教育相关文档,涉及教学计划、教学 反思等多种类型,能满足教师不同需求。

### B站教育频道

作为开放的教育资源平台,B站教育频 道有大量免费课程视频。教师可以找到 不同学科、不同风格的教学视频,为教 学提供多样化的思路和素材。

<u><u></u></u>

### 微信公众号

13

......

......

许多微信公众号专注于教育领域,例如 "小学语文教学资源""数学好教师" 等。教师关注后能定期获取学科教学技 巧、最新教育资讯等免费资源。

..........

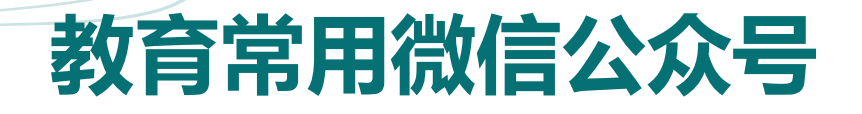

| <image/> <section-header><section-header></section-header></section-header> | <section-header><section-header><section-header><section-header><section-header><section-header><section-header><section-header><section-header><section-header><section-header><section-header><section-header><section-header><section-header></section-header></section-header></section-header></section-header></section-header></section-header></section-header></section-header></section-header></section-header></section-header></section-header></section-header></section-header></section-header> |  |
|----------------------------------------------------------------------------------------------------|----------------------------------------------------------------------------------------------------|--|

人民教育出版社数字资源

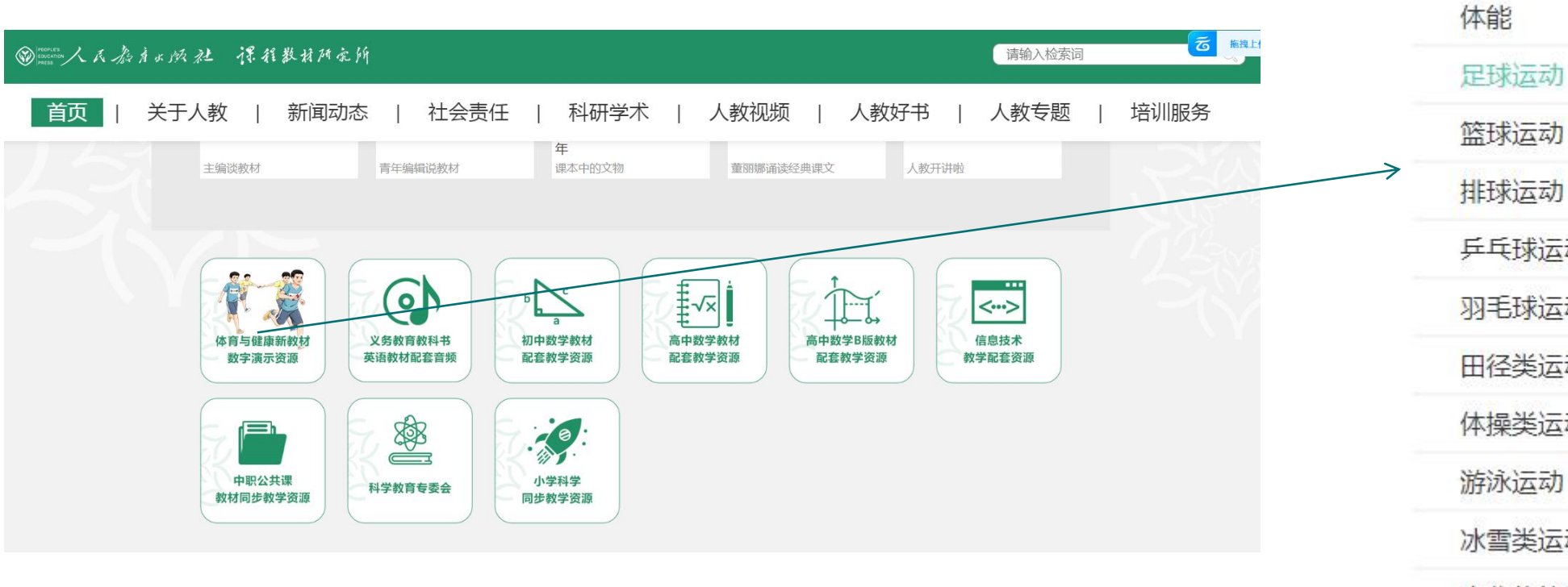

⊙ 教师用书

足球运动

基本运动技能

排球运动

乒乓球运动

羽毛球运动

田径类运动

体操类运动

游泳运动

冰雪类运动

中华传统体育类运动

新兴体育类运动

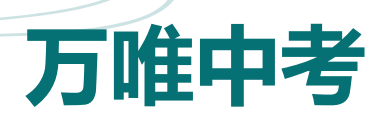

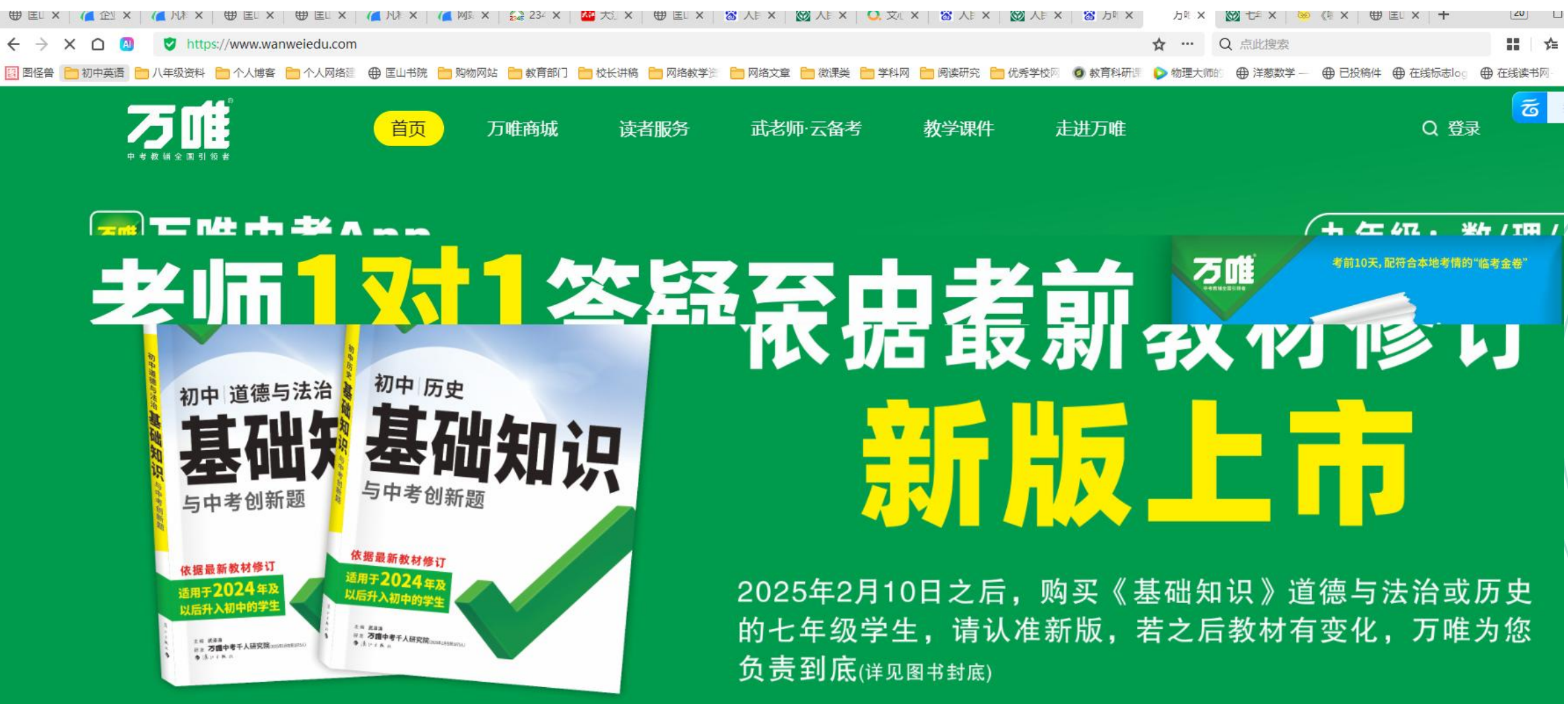

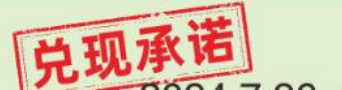

ᅇᇲᇲᇲᇊᇲᇧᇲᄪᅒᅟᄜᆆᇴᄲᄫᆐᇯᇧᆘᄽᄹᆮᅶᇧᆠᇆᆂᄮᇆᇨᄱᄽᄮᅟᆍᄨᄀᇠᇉᄮᅶᄷᅶᄮᇴᄽᇵᅶᇧᇨᆂᇧᇄ

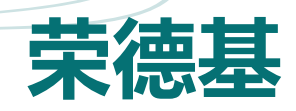

| 德基 | 首页级                | 力旗下图书                  | 中考资源         | 下载 读                   | 者服务 | 购丰              | 书平台      | 关于我们                    | ]                |
|----|--------------------|------------------------|--------------|------------------------|-----|-----------------|----------|-------------------------|------------------|
| 学科 | 科: 语文              | 数学                     | 英语           | 物理                     | 生物  | 历               | 史        | 地理                      |                  |
|    | 化学                 | 科学                     | 道德与法治        |                        |     |                 |          |                         |                  |
|    | ●点核:               | <sup>0</sup> ≖<br>► 理社 | ₽ <i>0</i> ± | <sup>®</sup> ≕<br>⊢锂锂샏 |     | * <b>5</b> .1   | 5        | <sup>●</sup> ■<br> - 1理 | 運進               |
|    |                    |                        |              |                        |     | All seres       |          |                         | den IT           |
|    | ネットキ               | 20                     |              | ネット                    |     | ふ               | 4        | 3                       | 10 Y             |
|    | 25春英语七下<br>(人教 上课) | 25春英语<br>(人教pptx       | 七下<br>上课)    | 25春英语七下<br>(人教希沃白板) 上课 | )   | 24秋英语<br>(人教 上) | 七上<br>果) | 24秋备课教<br>(人教希沃E        | 文案英语七上<br>白板│上课) |
| R  | 资源详情 整本下载          | 资源详情                   | 整本下载         | 资源详情 整本下               | 载   | 资源详情            | 整本下载     | 资源详情                    | 整本下载             |
|    | •<br>上课课件          | ● □ 上课说                | <b>飛件</b>    | <b>氯款</b> 拨=           |     | · 5. 1          | <b>5</b> |                         |                  |
|    | A.M. But Attent    | 1.5.M.                 | cetteres.    | Par is reas            |     | A               |          |                         |                  |
|    | 2042               | 184_ 100 1<br>26       |              | ネのよ                    |     | えの              | 4        |                         |                  |
| 2  | 24秋备课教室英语七上        | 24春英语                  | 七下           | 24春英语七下                |     | 23秋英语           | 七上<br>二  |                         |                  |
|    | (人驭pptx 上课)        | (人教)上                  | ]课)          | (人教 上课)                |     | (人教 上)          | 果)       |                         |                  |

激活 Windo

## 身边教辅资料的网络下载链接

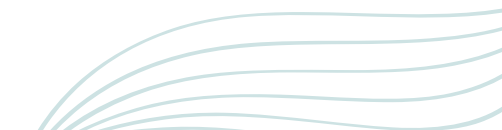

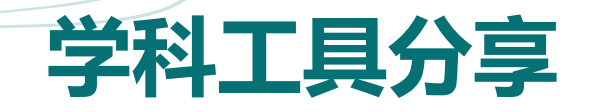

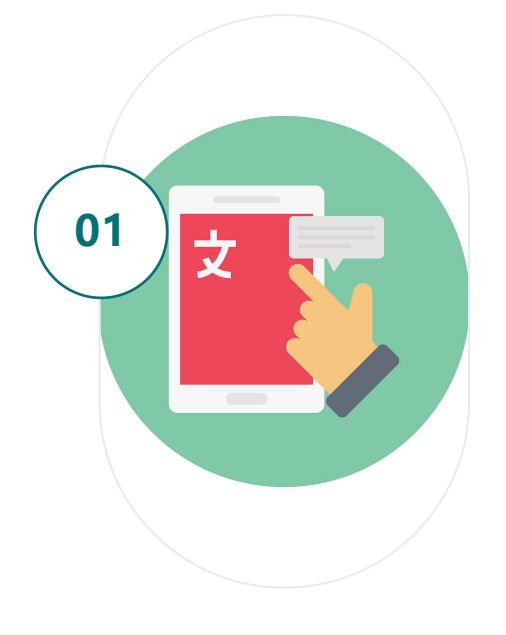

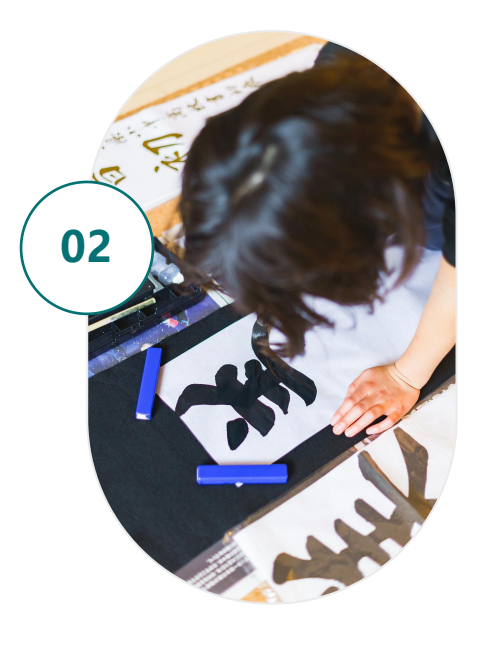

#### 语文 - 古诗文网

古诗文网为语文教师提供了丰富 的古诗词资源,涵盖诗词原文、 注释、赏析等内容,帮助教师深 入讲解古诗词,提升学生的文学 素养。

#### 语文 - 汉字字源查询

通过这个工具,教师可以清晰展 示汉字的演变过程,让学生更深 刻理解汉字的含义和用法,增加 语文学习的趣味性。

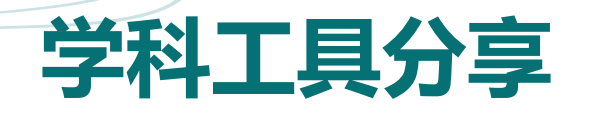

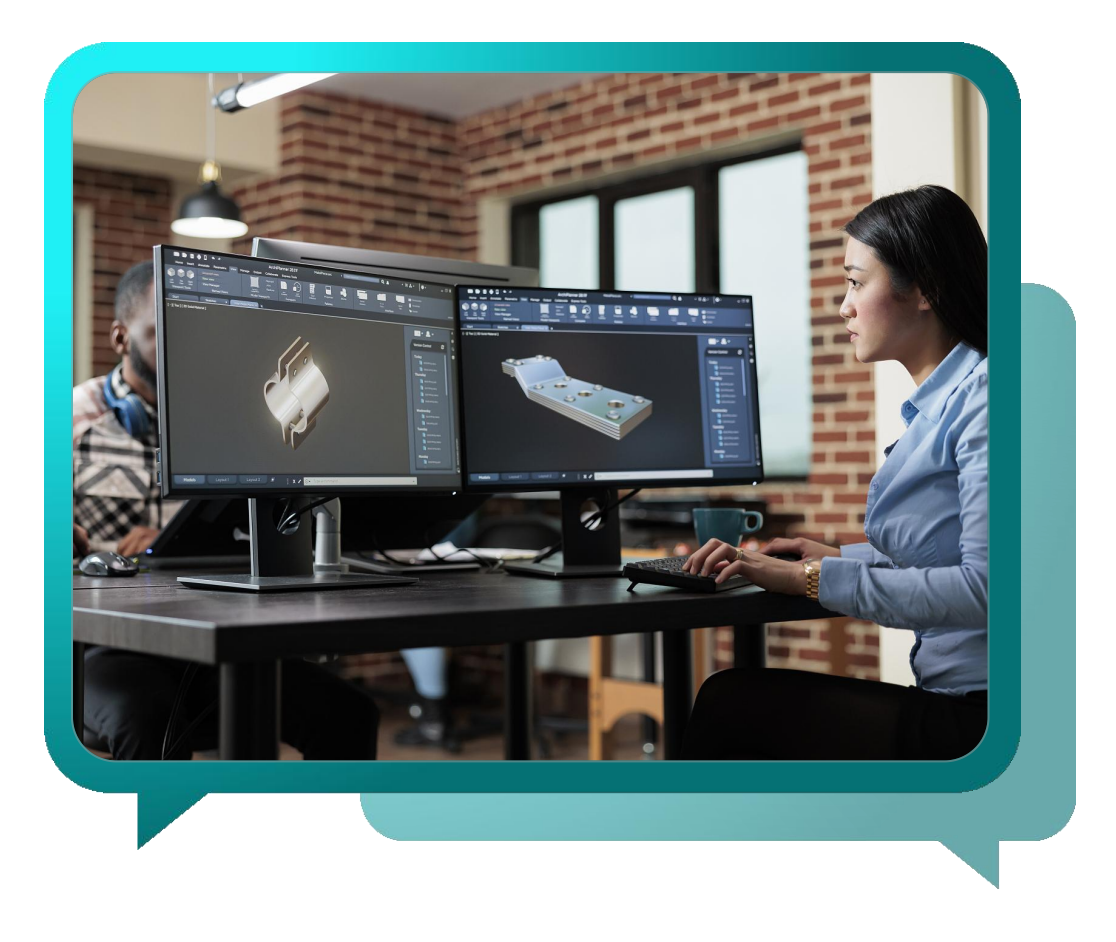

#### 数学 - GeoGebra

GeoGebra是一款强大的动态几何工具,能直观呈现 几何图形的变化过程,帮助学生更好地理解抽象的 数学概念,提升空间思维能力。

英语 - Kahoot!

Kahoot! 可以创建互动游戏化练习,让学生在轻松 愉快的氛围中巩固英语知识,提高学习积极性和参 与度。

# 资源筛选与版权意识

## 筛选优质资源

#### 01 明确教学需求

在筛选资源前,要清楚本次教学的目标、内容和学生特点。比如教 授初中物理"浮力"知识,就需要与该知识点紧密相关的实验视频、 动画演示等资源。

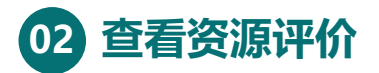

许多资源平台都有用户评价和打分功能。以学科网为例,好评率高、 评论中提及实用性强的教学课件,往往质量更有保障。

#### 03 评估资源时效性

对于一些实时性较强的学科,如时事政治、科技前沿等,要确保资源是近期更新的。像关于人工智能的教学资源,2023年的可能就比2018年的更具价值。

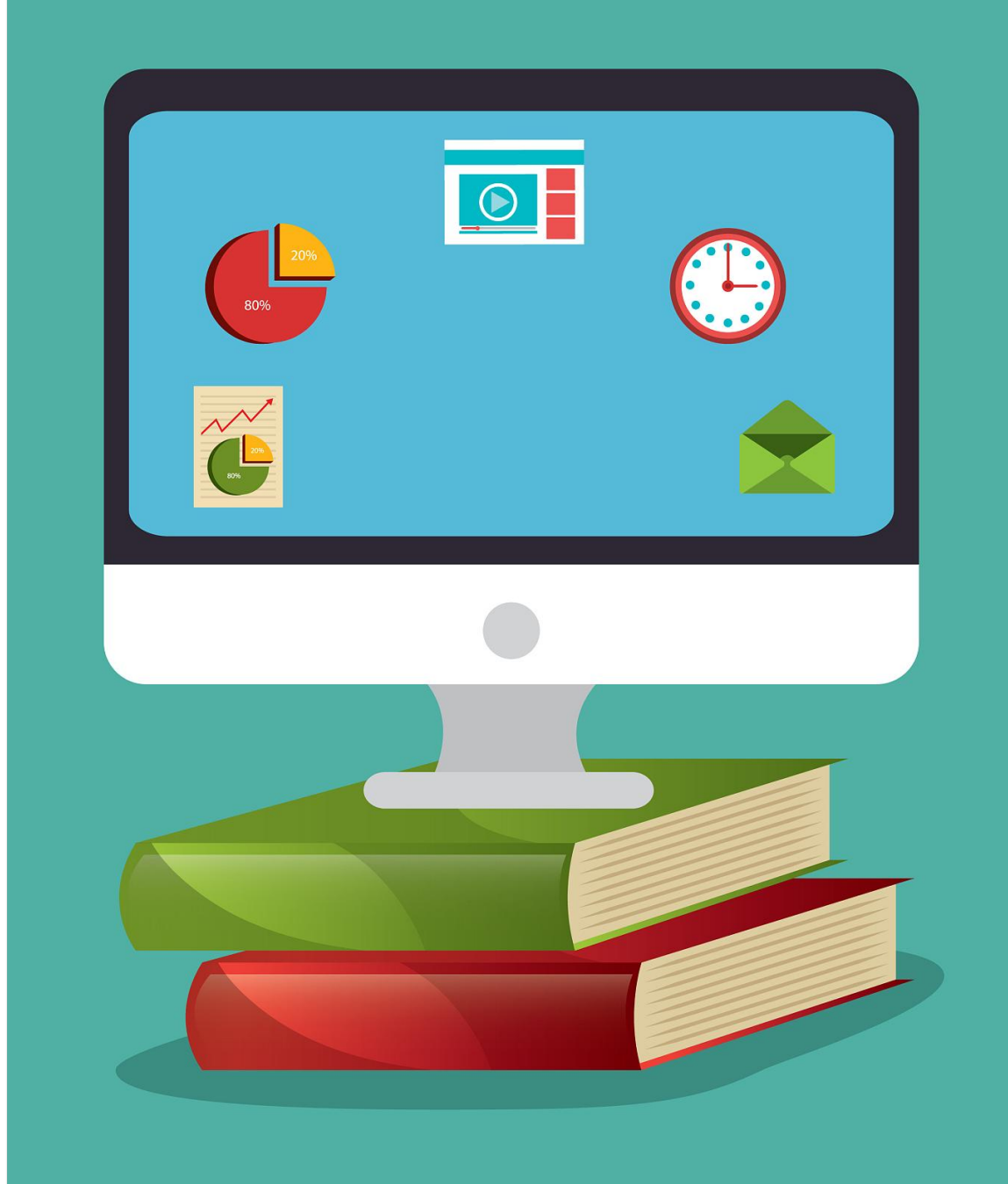

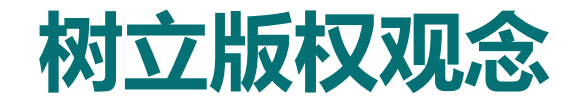

版权是对创作者劳动成果的保护。尊重版权能 鼓励更多人创作优质教学资源,形成良好的教 育资源生态。比如一位教师精心制作的课件, 若被随意盗用,会打击其创作积极性。

不随意复制、传播未经授权的资源。如需引用 部分内容,要注明出处。例如引用某篇学术论 文观点用于教学课件,需标注作者和论文名称。

#### 版权为何重要

#### 避免侵权的方法

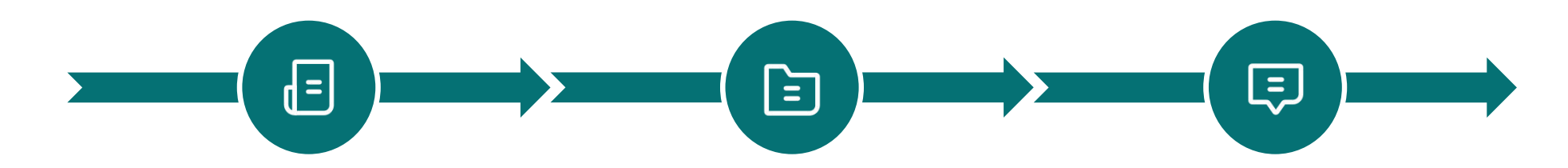

#### 选择免费商用资源

在获取资源时,优先选择标注"免费商用"的 资源。像国家中小学智慧教育平台上很多资源 都可免费用于教学活动,使用起来无版权顾虑。

# 国家中小学智慧教育平台实操

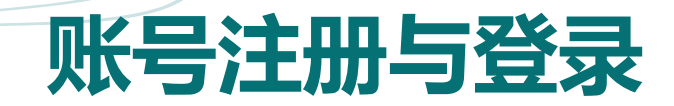

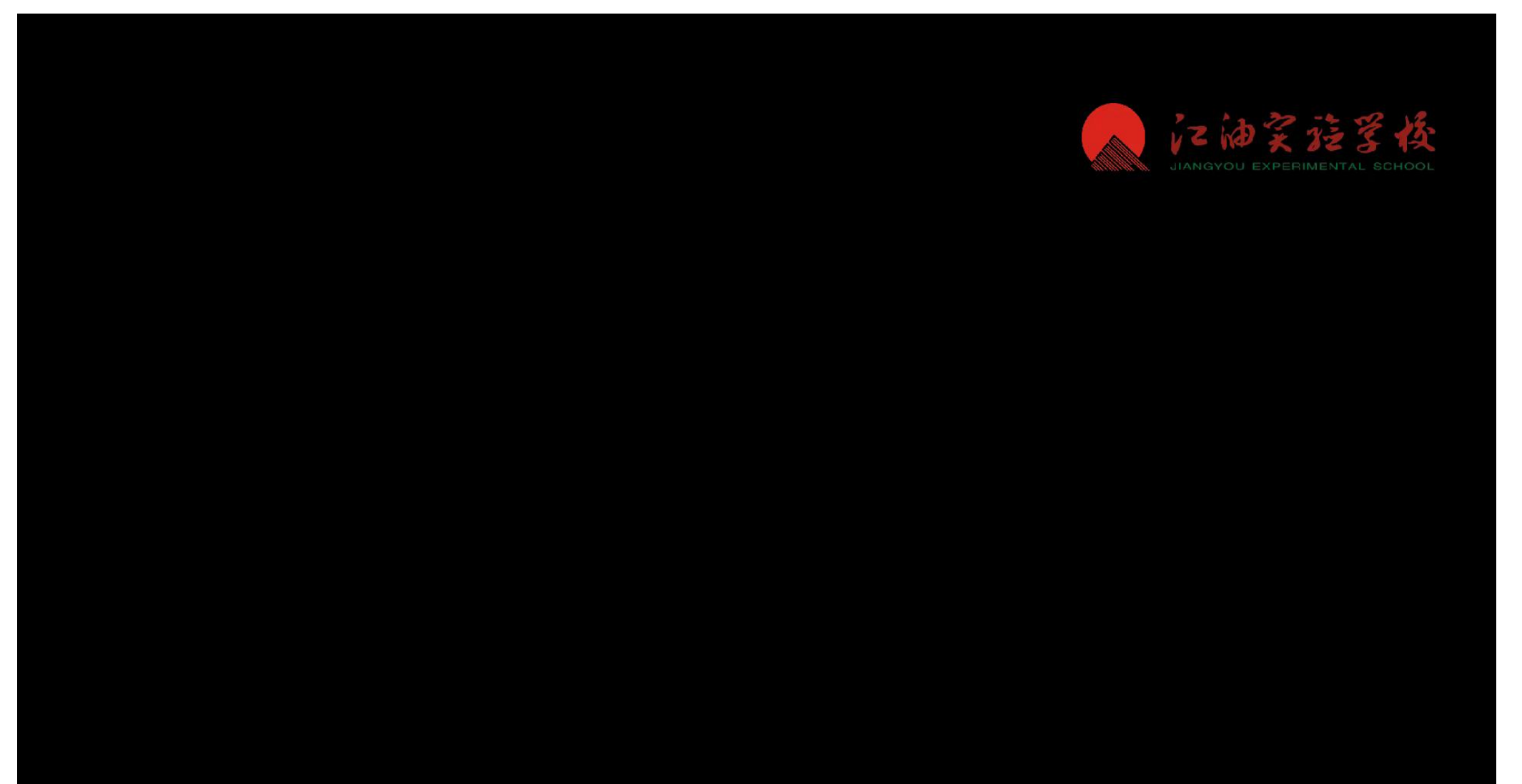

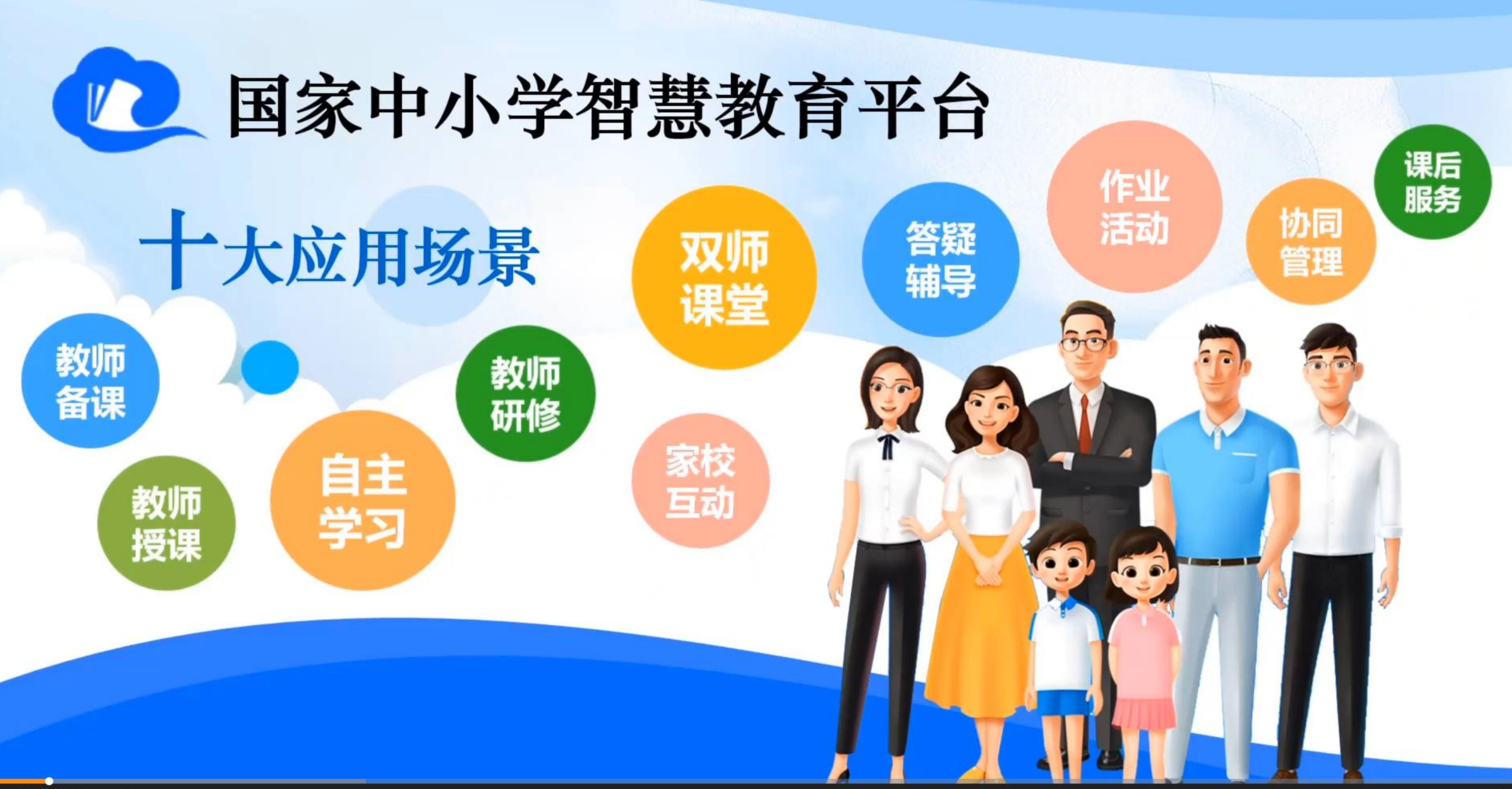

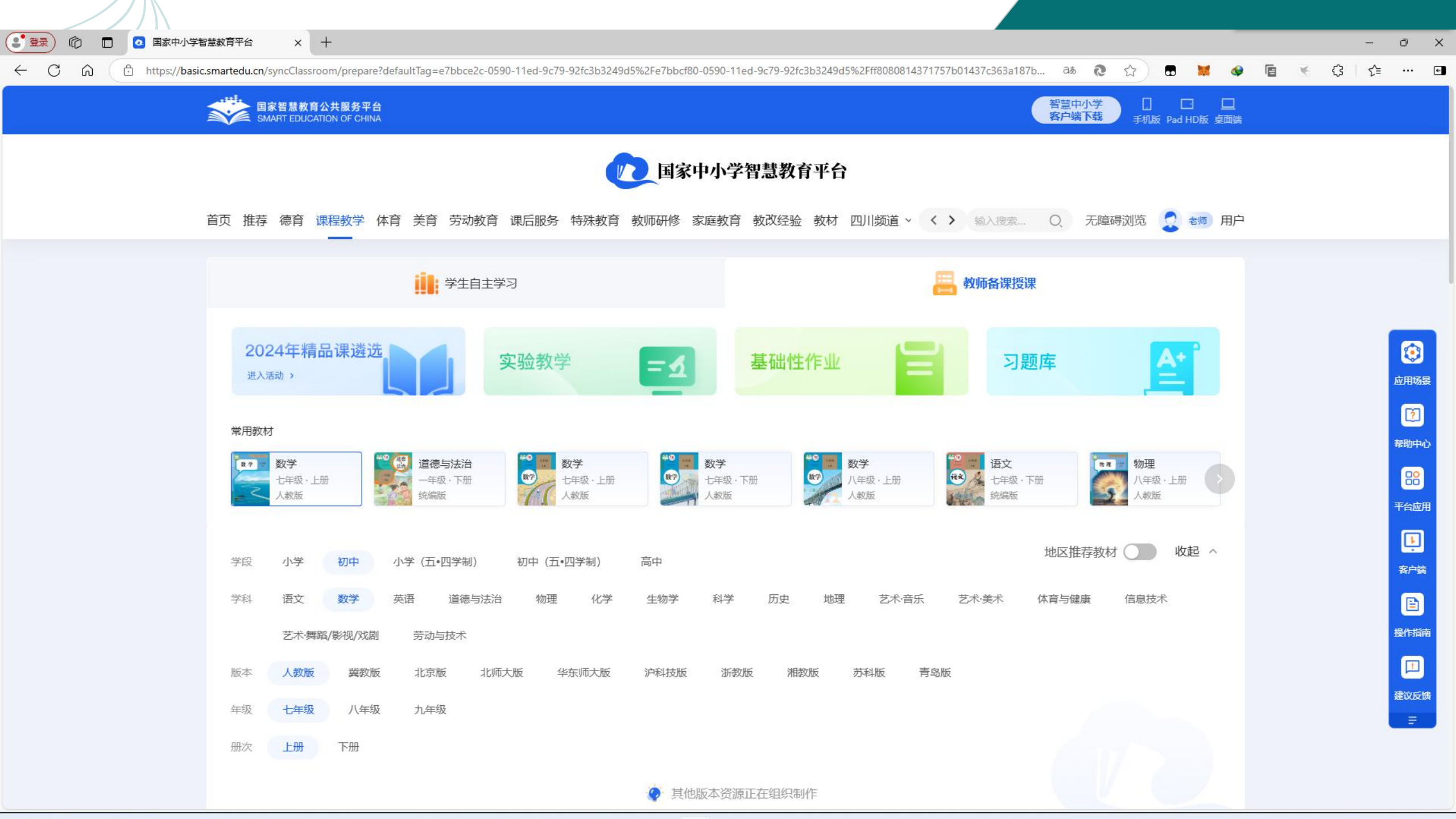

## 核心功能 - 课程下载与编辑

### 常见下载资源格式

在平台上,常见的可下载资源格式有PPT (演示文稿)、PDF(文档格式)、 DOCX (Word文档)等。

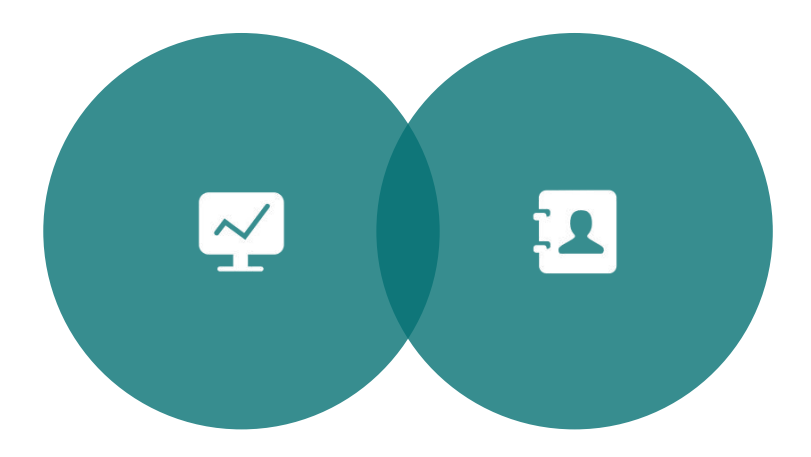

#### 办公软件二次编辑

以WPS或Microsoft Office办公软件为例, 下载后的资源可直接用相应软件打开。 若要进行二次编辑,如修改PPT内容,可 在软件中找到"编辑"选项,对文字、 图片等元素进行调整。

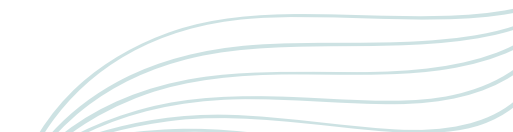

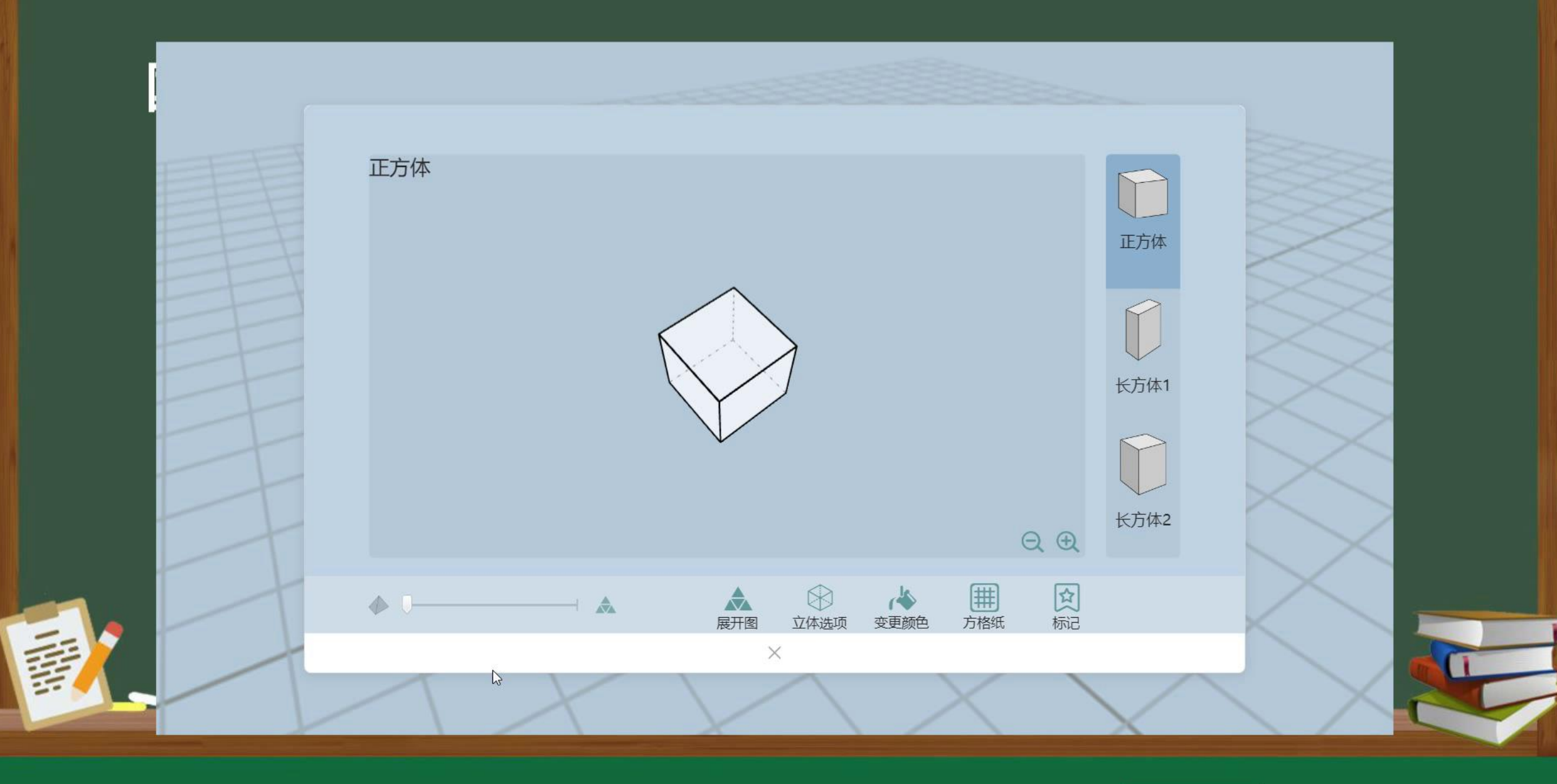

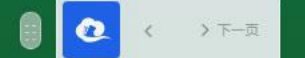

|                   | 😵 应用中心                                                   | 🕎 卮  | 战结管理 | ×                  |      |      |     |      |      |         |     |        |       |
|-------------------|----------------------------------------------------------|------|------|--------------------|------|------|-----|------|------|---------|-----|--------|-------|
|                   | < > 0                                                    |      |      |                    |      |      |     |      |      |         |     |        |       |
| 2<br>2<br>10      | 成绩列表 > 成绩对                                               | 比分析  |      |                    |      |      |     |      |      |         |     |        |       |
| 用户                | 历史成绩重要推                                                  | 「标走势 |      |                    |      |      |     |      |      |         |     |        |       |
| 工作台               | 成绩名称                                                     | 总人数  | 参与人数 | 参与率                | 最高分  | 最低分  | 平均分 | 及格人数 | 及格率  | 优秀人数    | 优秀率 | 低分人数   | 低分率   |
| 通讯录<br>资源<br>应用中心 | 8.3-2025年<br><del>春季</del><br>20250217-<br>信息技术-<br>普通考试 | 1    | 1    | 100%               | 40.0 | 40.0 | 40  |      | œ    | -       |     |        | 1     |
| 收藏                | 1                                                        | 1    | 1    | <mark>1</mark> 00% | 80.0 | 80.0 | 80  | 1    | 100% | 2       | -   |        | 4     |
| 关注                | 参与率 走势图                                                  |      |      |                    |      |      |     |      | 参与率  | 最高分 最低分 | 平均分 | 优秀率 及格 | 率 低分率 |
| 积分                | 单位: %                                                    |      |      |                    |      |      |     |      |      | 5       |     |        |       |
| 勋章                |                                                          |      |      |                    |      |      |     |      |      |         |     |        | - 参与率 |
| 授课模式              | 100                                                      |      |      | -00                |      |      |     |      |      | o       |     |        |       |

#### 方후표사가소 군산호조패

三 收起

# 教学软件实操演练

# 希沃白板5基础操作

### 插入学科工具

希沃白板5提供丰富学科工具。比如在 语文教学中,点击"学科工具"按钮, 能快速插入汉字笔顺演示工具,清晰展 示汉字笔画顺序,帮助学生规范书写。

### 制作互动游戏

利用希沃白板5可轻松制作互动游戏。 以"知识竞赛"游戏为例,教师提前设 置好题目和选项,课堂上学生分组参与, 增加学习趣味性。

### 便捷的多媒体插入

教师能直接在希沃白板5中插入图片、 音频和视频。如在英语课上插入英文原 声电影片段,营造语言环境,提升学生 听说能力。

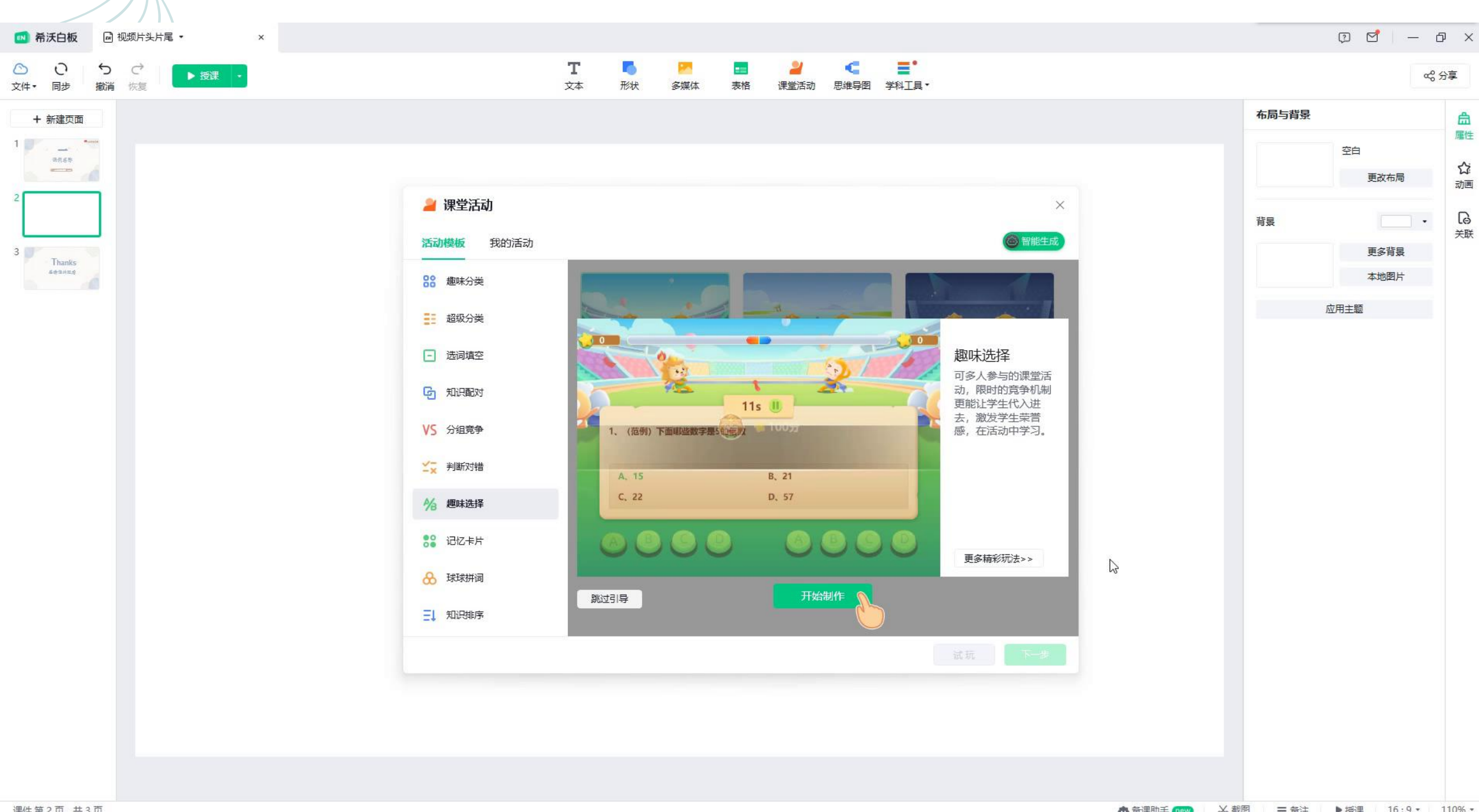

课件第2页,共3页

▲ 备课助手 mew X 截图 ☴ 备注 ▶ 授课 16:9 • 110% •

## 班级优化大师管理技巧

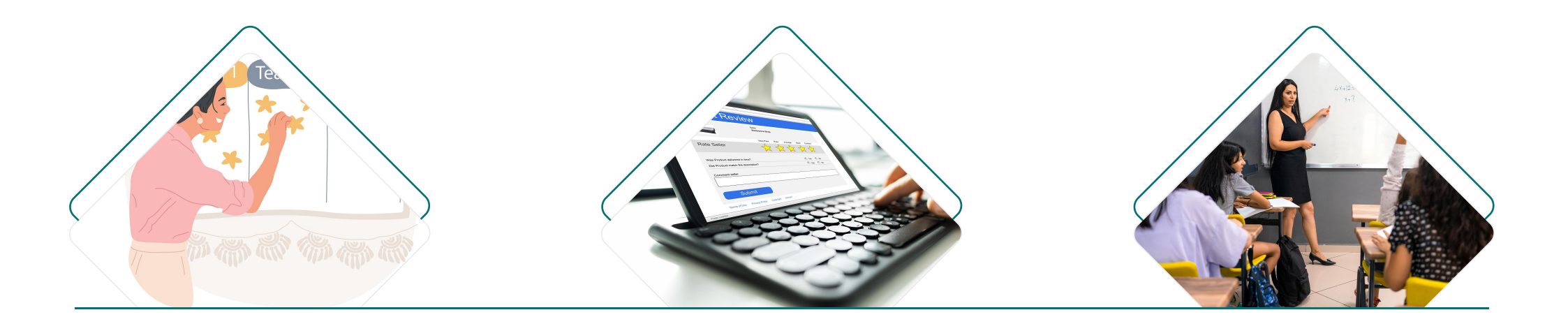

#### 设置积分规则

在班级优化大师里,教师可灵活设置积分 规则。例如,主动回答问题正确得2分,按 时完成作业得3分,通过积分激励学生积极 表现。

#### 自动生成评语

该软件具备自动生成评语功能。根据学生 的日常积分表现,系统能生成个性化评语, 如"你本周课堂发言积极,思维活跃,继 续保持!"

#### 导出报告功能

教师可以一键导出班级学生的积分报告。 这份报告详细记录学生的各项表现数据, 方便教师与家长沟通,共同促进学生成长。

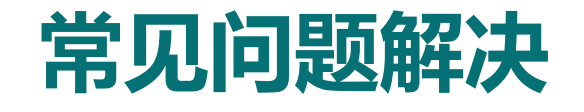

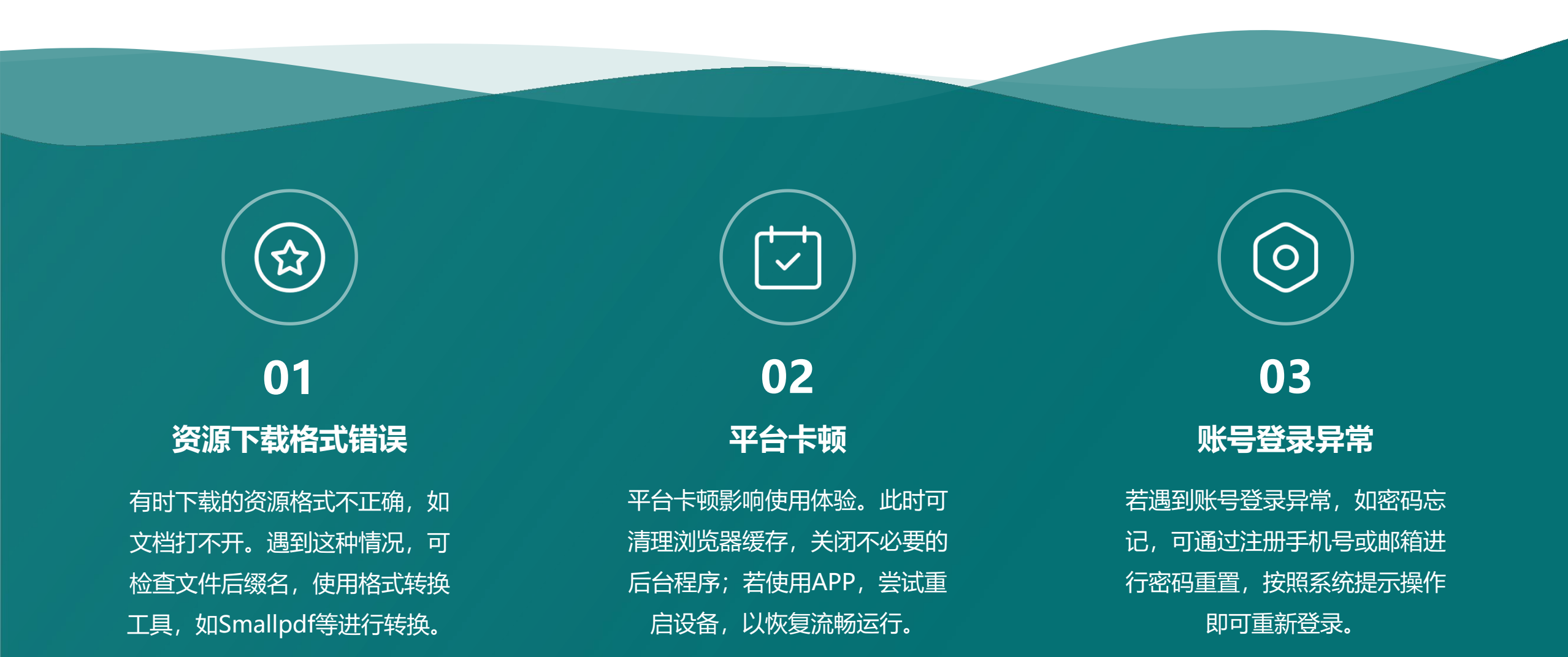

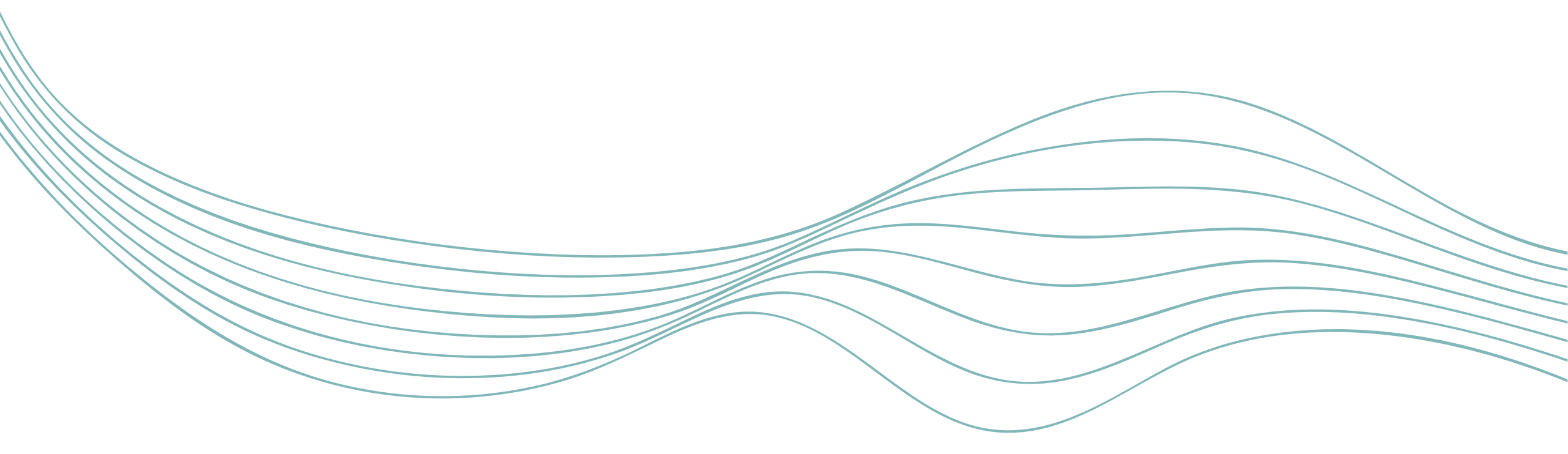

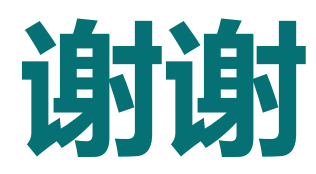